## INSTRUCCIONES INSCRIPCIONES TRANSFIERE 2023- PERSONAL INVESTIGADOR

A continuación, os detallamos cómo realizar la inscripción al evento de FORMA GRATUITA:

- 1. Haz clic <u>aquí</u> para abrir el formulario de inscripción.
- 2. Selecciona el tipo de inscripción.

## - Pase Professional de 1 día

## - Pase Professional de 3 días

Posteriormente a seleccionar los días que quiere asistir puede incluir la participación con agenda networking también de forma gratuita

\* si se quiere solo acceso al evento elegir pase professional sin agenda. La agenda networking será para aquellos investigadores que quieran obtener una agenda de reuniones con otros participantes.

## 3. Sube el archivo que verifique su condición como investigador.

\* El documento que se solicita para acreditar la condición de investigador/a tiene bastante flexibilidad por parte del FYCMA. Recomendamos captura de imagen del carnet universitario UMA donde aparece acreditado que se es PDI. También podría ser cualquier otro documento donde se exprese la vinculación laboral o profesional como investigador UMA.

4. Cumplimenta el formulario con tus de tu empresa y personales.

5. Acepta las condiciones generales de contratación y pulsa el botón "enviar".

6. Una vez completados estos pasos recibirás un email de confirmación de tu inscripción. No olvides revisar la carpeta de spam.

7. Introduciendo las claves de acceso que te facilita FYCMA en el email de confirmación, deberás acceder al área privada, en ella tendrás deberás activar la agenda de networking si tu inscripción lo contempla para poder hacer uso de ella.